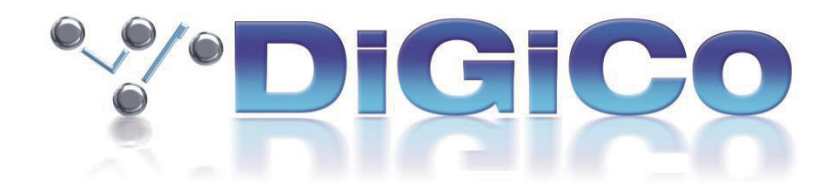

# SD & Quantum V2025 Release Notes

2025 年 3 月

# ■目次

| 1.0 Fourier transform.engine - コントロールの連携3 |  |  |  |  |  |  |  |  |
|-------------------------------------------|--|--|--|--|--|--|--|--|
| 1.0.1 セッション と スナップショット の連携4               |  |  |  |  |  |  |  |  |
| 1.0.2 コンソールインターフェースからプラグインパラメーターを調整する     |  |  |  |  |  |  |  |  |
| 1.0.3 複数のコンソール間で transform.engine を共有する6  |  |  |  |  |  |  |  |  |
| 1.1 Mustard Source Expander (MSE)6        |  |  |  |  |  |  |  |  |
| 1.2 Sound Devices Astral Control          |  |  |  |  |  |  |  |  |
| 1.3 Quantum 225 のシアターバージョンへの拡張9           |  |  |  |  |  |  |  |  |
| 1.4 エラーの修正                                |  |  |  |  |  |  |  |  |

# 1.0 Fourier transform.engine - コントロールの連携

Fourier Audioのtransform.engineがQuantum コンソール(Q8/Q7/Q5/Q3/Q2)からコントロールできるようになりました。

コントロールの連携には2つの側面があります。

- Transform Plugin Teleporting (Quantum コンソール上でのプラグインインターフェースの表示とコントロール)
- Transform Session と Snapshot の連携

Transform Plugin Teleporting は、コンソールの Enable Fourier Integration オプションで有効になり、有効にする と、Enable Sessions and Snapshot Control オプションもオプションとして表示される。

注意: Fourier Audio と Waves の連携を同時に有効にすることはできません。

#### この連携機能を有効にするには:

- コンソールのイーサネットポートと transform.engine の control ポートをイーサネットケーブルで接続します。
- コンソールの Options > Console タブで、Enable Fourier Integration を Yes に設定し、Settings ボタンを押し て設定パネルを開きます。
- transform.engineのcontrolポートのIPアドレスを入力し、イーサネット接続に使用するコンソールネットワークアダプターを指定します。IPアドレスを変更した後は,コンソールの電源を切る必要があります。

注意:transform.engine はコンソールと同じサブネットにしなければいけません。

 Transform オーディオインターフェースに使用する Audio IO ポートを選択します。通常は DMI-Dante 64@96 カードか、内蔵の Fourier Interface Card のどちらかになります。Audio I/O パネルで選択したポートの横に Fourier Audio のロゴが表示されます。

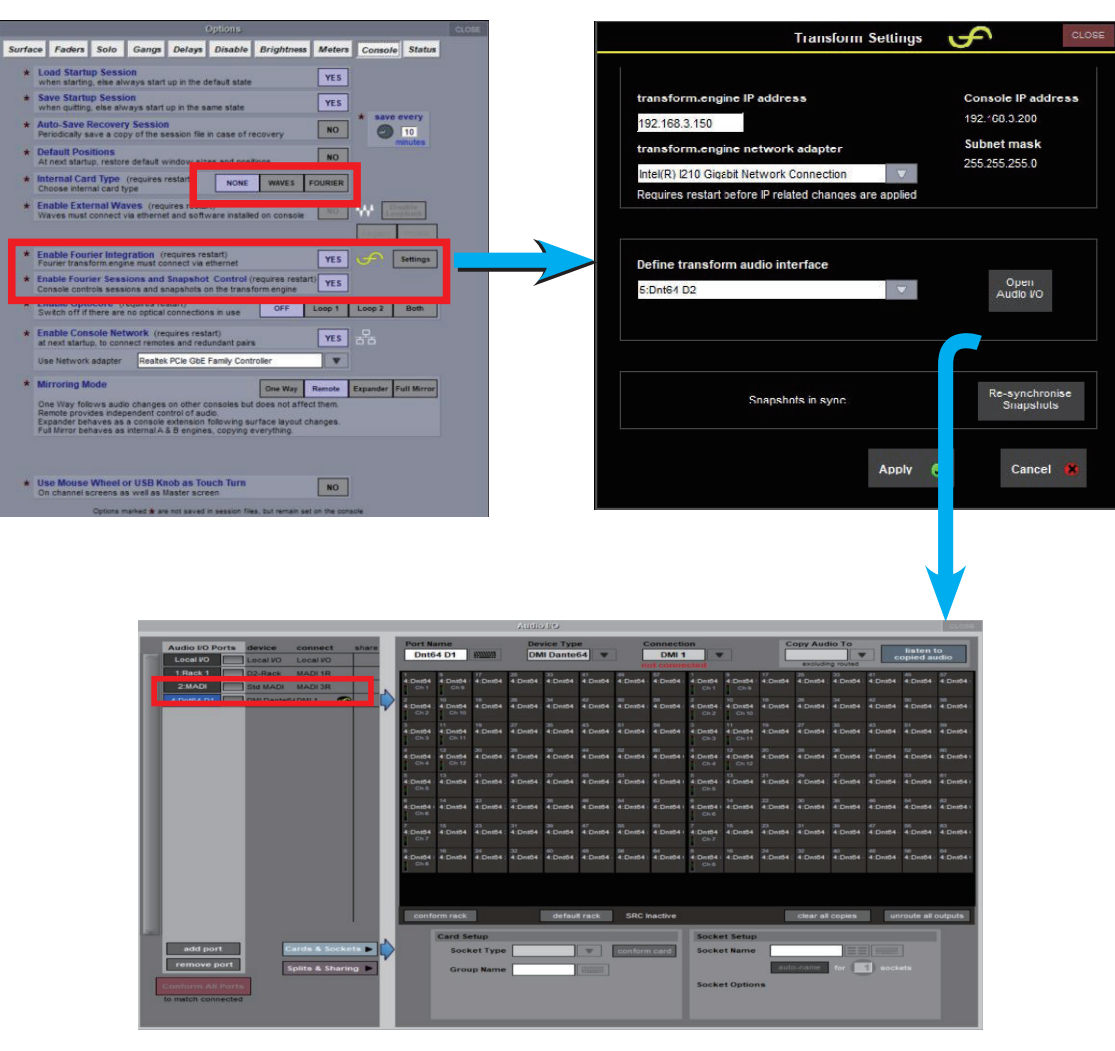

#### 1.0.1 セッション と スナップショット の連携

transform.engine 上では、特定のコンソールセッションに関連する 2 つのバージョンの showfile が存在することに注意してください。一方には \_autosave という接尾辞が付き、もう一方には付きません。

"session name\_autosave " と ラ ベ ル 付 け さ れ た showfile の バ ー ジ ョ ン は、transform.engine が オ ー ト セーブを実行するときに自動的に作成され、変更が加えられると継続的に更新されます。コンソールの Option > Console > Enable Fourier Sessions and Snapshot Control が「Yes」に設定されている場合、コンソー ル自身がセッションを保存するたびに、単に「セッション名」とラベル付けされたバージョンが保存されます。

別の transform.engine にバックアップ / 転送するために Transform showfile をリムーバブル USB ドライブに保存す る場合は、必ず \_autosave 接尾辞のないバージョンの showfile を**エクスポート**してください。これは、同じ名前を持 つコンソール セッションに関連付けられます。スタンドアローンのコンピューターで実行されている transform.client アプリケーションで、System に移動し、リストから showfile を選択して **Export Showfile** を押し、保存先を選択し て確定します。

#### 以下の状況を考慮する必要があります:

#### 既存のコンソールセッションも Transform showfile もない場合

Default All Session Restructure がコンソールで行われたと仮定すると、新しいコンソールセッションを保存する前に、 transform.engine は "\_default "という名前の空白の showfile を作成します。

コンソールにセッションが保存されると、transform.engine は同じ名前のファイルも保存し、それを現在の showfile とします。表示される showfile 名は "sessionname\_autosave "となります。

#### コンソールセッションは作成しているが、一致する Transform showfile がない場合

コンソールセッションがロードされ、transform.engine に同じ名前の showfile がない場合、transform.engine にコン ソールセッションと同じ名前のデフォルトの showfile を作成し、DiGiCo Cuelist を作成します。このキューリストには、 コンソールセッションファイルのスナップショットと一致するスナップショットが入力されます。

#### コンソールまたはリムーバブルドライブ上にコンソールセッションがあり、それと一致する Transform showfile があ る場合

Transform showfile を transform.engine にインポートします。showfile 名がコンソールセッションのファイル名と完 全に一致していることを確認してください。一致しない場合は、標準のファイルブラウザではなく、transform.client 内で **Rename Showfile** を使って変更する必要があります。ショーファイルが以前に DiGiCo コンソールとの連携で使 用され、「\_autosave 」という接尾辞がついていた場合、コンソールと再び同期するためには、ショーファイル名からこ れを削除する必要があることに注意してください。transform.client にインポートし、セッション名を確認したら、コ ンソールにセッションをロードします。セッションがコンソールにロードされると、同じ名前の transform showfile を 探し、これを transform.engine にロードします。

Fourier との連携をオフにして行われたコンソールセッションの場合、その後それが有効になっても、デフォルトでは、 ユーザーが有効にするまで、Fourier Transform ユニットに対するコンソールの個々の Snapshot Recall Scope はがア クティブにならないことに注意してください。これは、**Snapshots** パネルの Edit Range 機能を使用することで、すべ てのスナップショットに対してすぐに有効にすることができます。

transform.client から transform.engine 上の異なるセッションをロードしたり、スナップショットリストに変更を 加えたりすることが可能であるため、コンソールと transform.engine の間で同期が取れなくなる可能性があります。 transform.engine のセッションとスナップショットがコンソールと同期しなくなったことをコンソールが検出すると、 セッションとスナップショットの連携を一時停止します。一時停止すると、Fourier パネル上部にメッセージが表示さ れます。セッションとスナップショットの連携を再同期して再開するには、コンソールセッションをリロードするか、 Fourier > Settings の Re-synchronise Snapshots ボタンを押す必要があります。

## **'%'DiGiCo**

#### 1.0.2 コンソールインターフェースからプラグインパラメーターを調整する

Transform Plugin Teleporting(コンソール上でのプラグインインターフェースの表示とコントロール)のために、ルー ティングされたコンソールの Transform オーディオインターフェイスのソケット番号(通常は Dante オーディオ)は、 Transform プラグインチェーンで使用されているのと同じ番号のソケットに関連付けられています。Dante Controller の transform.engine とのパッチングは、一対一で行う必要があることに注意してください。

例えば、コンソールチャンネル1がインサートセンドとリターンのルーティングを Transform インターフェースのソケットインプット1とアウトプット1に割り当てている場合、このチャンネルを選択 / ソロすると、同じ番号のソケットルートを持つ Transform プラグインチェーンが表示されます。デフォルトでは、これがプラグインチェーン1となります。

transform.engine とのすべてのルーティングが設定されると、3 つの方法で Fourier パネルを開くことができます。

- **Processors > Fourier** を押して Fourier パネルを開きます。
- チャンネルストリップの transform.engine にルーティング されたインサートをタップします。
- transform.engine にルーティン グされたインサートまたはアウトプットがあるチャン ネルをソロにします。これ は、Options > Solo にある Solo Displays Insert and Output オプションに従います。

プラグインのパラメーターは、コンソールに接続されたタッチスクリーンまたはマウスでコントロールできます。**互換 性のあるプラグインであれば、コンソールの Fourier プラグイン・インターフェースのコントロールにタッチし、コン ソールのワークサーフェスのタッチターン・エンコーダーを使ってコントロールすることもできます。**プラグインがタッ チターンに対応していない場合は、コンソールのプラグインリスト表示の上部に表示されます。この場合でも、一般的 にコントロールは画面タッチで操作できるはずです。

下記 Fourier Audio 公式 Web より、各社のプラグイン操作対応状況が確認できます。 Fourier Audio - Plugin Database Testing Status https://plugins.fourieraudio.com/

パネルの左側には、チェーン内のすべてのプラグインのリストがあります。プラグインをタップすると表示されます。 リストのプラグインの横にアイコンが表示され、バイパス中やリロード中など異なる状態を示すことがあります。

左側のプラグインリストは、下部にある「Collapse」または「Expand」ボタンで折りたたんだり広げたりできます。こ れにより、プラグインビューアのサイズが大きくなり、プラグインのサイズも大きくなります。

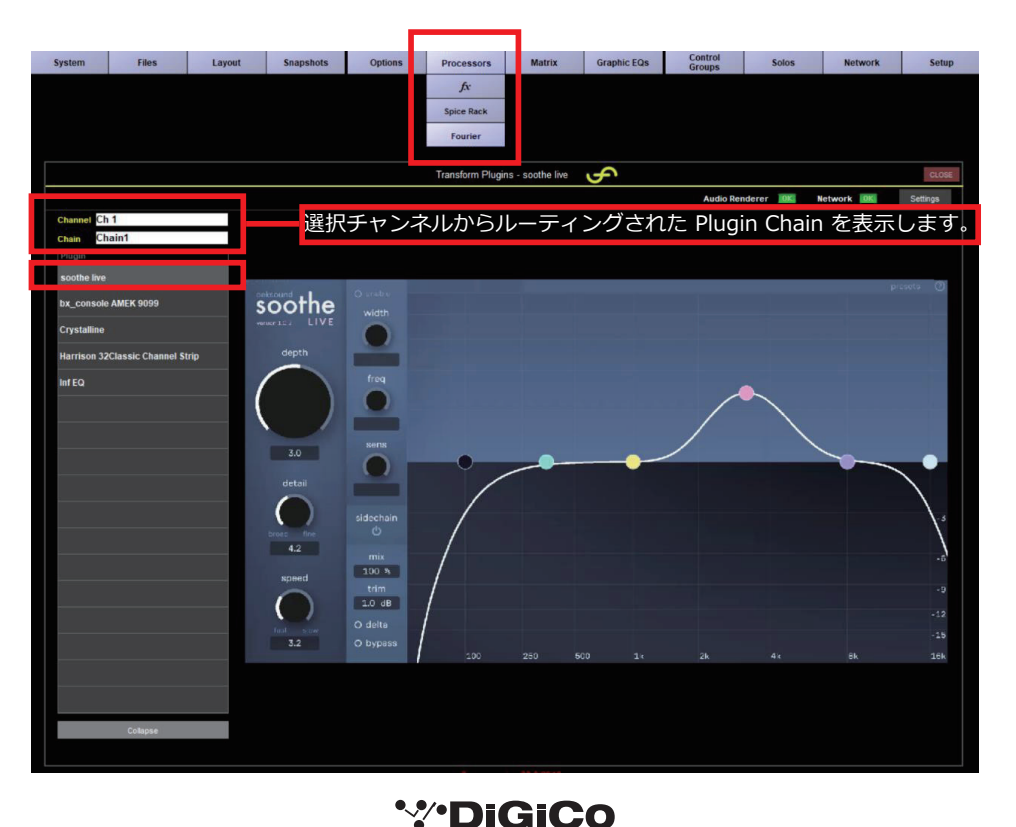

#### 1.0.3 複数のコンソール間で transform.engine を共有する

複数のコンソールが同じ transform.engine に接続することは可能です。1つの transform.engine を複数のコ ンソールで共有する場合(たとえば、FOH とモニターがそれぞれ独自のチェーンを使用する場合)、transform. engine のセッションとスナップショットを担当するコンソールは1つだけにしてください。このコンソールは、 **Option > Console > Enable Fourier Sessions and Snapshot Control** を **Yes** に設定してください。他のすべて のコンソールは、このオプションを **No** に設定してください。

ミラーリングされたコンソールやエンジンのセット(例えば、Quantum7やQuantum852のエンジンAとB)が同じ transform.engine に接続されている場合、両方のコンソールやエンジンで Enable Fourier Sessions と Snapshot Control を Yes に設定することができます。この設定では、transform.engine はオーディオマスターに設定されているコンソールまたはエンジンのセッションとスナップショットコマンドに従います。これらのエンジンの1つが transform.engine と通信できなくなった場合、transform.engine は、オーディオマスターのステータスに関係なく、接続されている唯一のコンソールを待ち受けます。

# 1.1 Mustard Source Expander (MSE)

Quantum エンジンの Mustard Dynamics 2 には、Mustard Source Expander と呼ばれる新しいプロセッサタイプがあります。

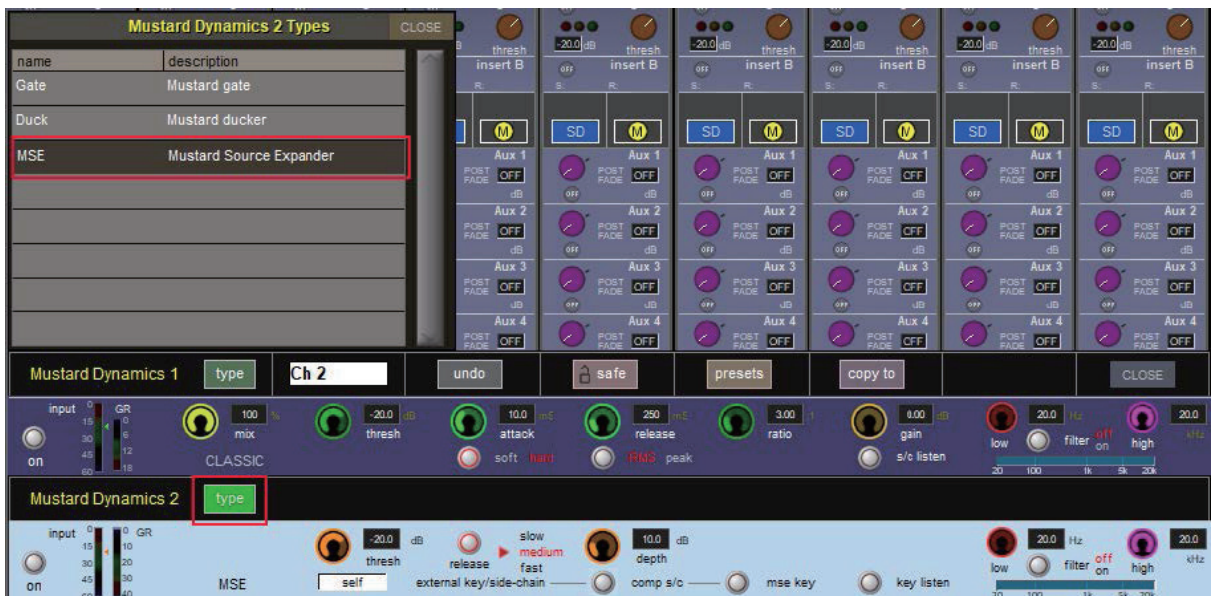

MSE は、信号がスレッショルド(閾値)を下回ると、一定量だけレベルを下げます。これはゲートに少し似ていますが、ボーカルやブラスのような非一過性の信号に適しています。シンガーが歌うのを止めたときにレベルを下げることで、フィードバックの可能性を減らし、オープンマイクにこぼれるステージノイズのレベルを全体的に下げることができます。コントロールはスレッショルド、デプス(最大 40dB)、リリース・レートです。サイドチェインも可能です。 Type ボタンを押し、Mustard Dynamics 2 モジュールを選択し、オプションリストから MSE を選択します。

# \*\*\*DiGiCo

# **1.2 Sound Devices Astral Control**

Sound Devices のトランスミッターは、A20 TX ベルトパックのマグネットスイッチや、新しい A20- ハンドヘルドトラ ンスミッターの各種コントロールリングなど、革新的なコントロールオプションを備えています。新しい Astral External コントロール・デバイス・オプションを使えば、3 つのレシーバーのどれを使用していても、Macro をトランスミッター から直接トリガーするようにプログラムすることができます。

コンソールで Astral コントローラーを設定するには、まず外部コントロールに移動し、add device(デバイスの追加)-> Astral を選択します。

| External Control                                                                                                    |          |                 |                |                     |                                |                     |  |  |  |  |
|----------------------------------------------------------------------------------------------------|----------|-----------------|----------------|---------------------|--------------------------------|---------------------|--|--|--|--|
|                                                                                                    | En       | able External ( | Control: YES   | HUI<br>sensing      | Suppress OSC<br>retransmit     |                     |  |  |  |  |
| Char                                                                                                    | inel Cor | ntrollers: ge   | DSC L-ISA da   | šb A                | KFM Spacemap wit               | Recall<br>h session |  |  |  |  |
| KLANG Interface: KLANO<br>enabled with session for the session<br>Enable Mapped<br>Channels for the session for the session |          |                 |                |                     |                                |                     |  |  |  |  |
| Exter                                                                                                    | nal Devi | ces             |                |                     | add device remove de           | evice               |  |  |  |  |
|                                                                                                    | Туре     | Name            | IP Address     | Send                | DiGiCo Pad bled Bundles        | DevID 1             |  |  |  |  |
| 0K                                                                                                    | Astral   | Nexus 1         | 192.168.1.99   | 6414                | other OSC                      | 1-A                 |  |  |  |  |
|                                                                                                    |          |                 |                |                     | KLANG                          |                     |  |  |  |  |
| _                                                                                                    |          |                 |                | _                   | MIDI                           |                     |  |  |  |  |
|                                                                                                    |          |                 |                | _                   | HUI MIDI                       |                     |  |  |  |  |
|                                                                                                    |          |                 |                |                     | Ross Audio                     |                     |  |  |  |  |
|                                                                                                    | -        | 2               |                |                     | Macro OSC                      |                     |  |  |  |  |
|                                                                                                    |          |                 |                |                     | Astral                         |                     |  |  |  |  |
| Loc                                                                                                    | al: DIC  | G-HD-CH053      | IP: 0.0.0.0 Si | ubnet 0.<br>mands a | 0.0.0<br>Illowed: clear all ic | bad                 |  |  |  |  |

Sound Devices ハードウェアとコンソールの IP アドレスを確認してください。

コンソールの IP は External Control パネルで、Astral の IP は Network メニューの Control IP ヘッダーで確認できます。 コンソールの External Control で、IP アドレスを入力してください。Astral との統合を使用する場合、送受信ポートが 固定されていることに注意してください。

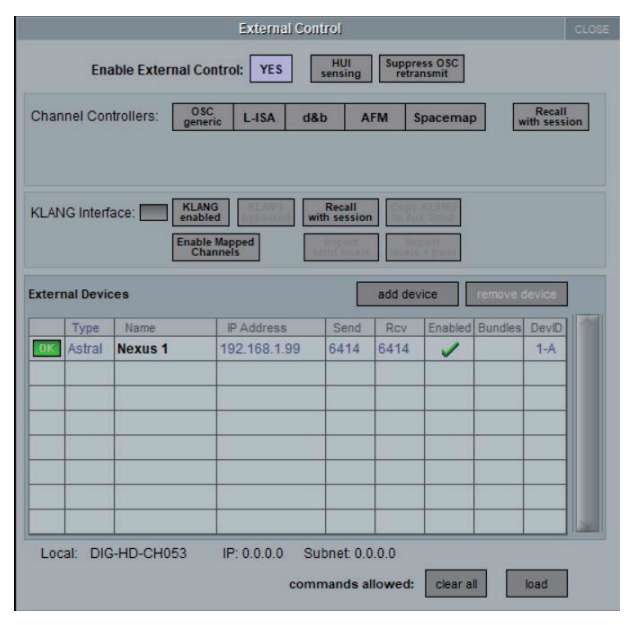

Astral デバイスで、コンソール IP を入力します。これは、以下の方法で行うことができます:

#### Menu -> System -> Macros -> DiGiCo Console List

次に、デバイス ID を設定します。ネットワーク上に最大 5 組のリダンダントボックス、または 15 台のシングルボック スを設定することができます。

## **'%'DiGiCo**

たとえば、2 台の Nexus ボックスと 2 台のコンソール / エンジンがあるシステムでは、すべてのデバイスに関連する IP アドレスを設定し、両方のコンソールで各 Nexus ボックスを 1-A と 1-B に設定します。

|                                                                                        |                      | External Cor            | itrol                 |                |                       |                  |                      | CLOSE |  |
|----------------------------------------------------------------------------------------|----------------------|-------------------------|-----------------------|----------------|-----------------------|------------------|----------------------|-------|--|
| Enable External Control: YES Hujj Suppress OSC retransmit                              |                      |                         |                       |                |                       |                  |                      |       |  |
| Channel Cor                                                                            | ntrollers: 0:<br>gen | SC L-ISA d8             | ib A                  | FM             | Spacem                | пар              | Recall<br>with sessi | on    |  |
| KLANG Interface: KLANG Recall with session ( 1-A 1-B 2-A 2-B Channels Channels 3-A 3-B |                      |                         |                       |                |                       |                  |                      |       |  |
| External Devi                                                                          | ces                  | 1                       |                       | ac             | 4-A<br>5-A            | 4-8<br>5-8       | levice               |       |  |
| Astral                                                                                 | Name Nexus 1         | IP Address 192.168.1.99 | 6414                  | 6              | 6<br>7<br>8<br>5<br>1 | 3<br>7<br>3<br>9 | 1-A                  |       |  |
| Local: DIG                                                                             | G-HD-CH053           | IP: 0.0.0.0 Su<br>com   | ubnet: 0.0<br>mands a | 0.0.0<br>Ilowe | d: clea               | rali             | load                 |       |  |

すべてのデバイスに IP アドレスを設定したら、External Control でデバイスを有効にします。

Astral デバイスに Macro が設定されている場合、Device と Command ID の両方を選択することができます。 Command ID は Astral の関連 Macro の OSC ID と一致させる必要があり、Device は単に External Control で設定さ れた DevID と一致させます。

| fre macro       macro name       Input Channels       Ausz outputs       finde       finde                                                                                                    |                                                             |  |                     |  | Macro E        | ditor    |        |                |            |         |      |           |
|----------------------------------------------------------------------------------------------------|-------------------------------------------------------------|--|---------------------|--|----------------|----------|--------|----------------|------------|---------|------|-----------|
| command types       commands       mute       fund         hput Channels       mute       find       find                                                                                                    | fire macro mame Input Channels                              |  |                     |  |                |          |        | Assigned to: / |            |         |      |           |
| Commander types       Commander Solution       Control from       to       Control ler       value         Input Channels       Input Channels       1       12       mute       On       insert         Group Outputs       fade-mule safe       Input Channels       1       12       mute       On       insert         Monitoring       Aux X KLANG unmute       Input Channels       1       12       mute       On       insert         Taikback Outputs       Aux X KLANG unmute       Input Channels       1       12       Input Channels       Input Channels<                                                                                                    | semmend hunge use commas to separate lines on button labels |  |                     |  |                |          |        |                |            |         |      |           |
| Input Channels Input Channels Input | command types                                               |  | Commands Q mote     |  | channel type   |          | from   | to             | controller | value   |      | ( capture |
| Aux Outputs       hard mule       insert         Group Outputs       fade-mute safe       insert         Montoring       Aux 1 KLANG unmute       insert         Takback Outputs       Aux 2 KLANG unmute       insert         Aux 3 KLANG unmute       insert       insert         Sole       Aux 4 KLANG unmute       insert       insert         Sole       Aux 4 KLANG unmute       insert       insert         Takback Input       Aux 5 KLANG unmute       insert       insert         Matrix Outputs       Aux 6 KLANG unmute       insert       insert         Matrix Outputs       Aux 7 KLANG unmute       insert       insert         Matrix Outputs       Aux 7 KLANG unmute       insert       insert         Matrix Outputs       Aux 8 KLANG unmute       insert       insert         Matrix Outputs       Aux 8 KLANG unmute       insert       insert         Spice Rack       Aux 10 KLANG unmute       insert keys       insert external insert       insert advanced         Graphic EQ       Aux 10 KLANG unmute       GPI       Device       Command         Jayout       Aux 12 KLANG unmute       OSC       Insert       Insert                                                                                                    | Input Channels                                              |  | mute                |  | Input Channels | 1        | 1      | 12             | mute       | on      |      |           |
| Group Outputs       fade-mute safe         Monitoring       Aux 1 KLANG unmute         Takback Outputs       Aux 2 KLANG unmute         Aux 3 KLANG unmute       Aux 3 KLANG unmute         Aux 4 KLANG unmute       Image: Control Groups         Sole       Aux 4 KLANG unmute         Aux 4 KLANG unmute       Image: Control Groups         Sole       Aux 4 KLANG unmute         Aux 5 KLANG unmute       Image: Control Groups         Matrix Inputs       Aux 6 KLANG unmute         Matrix Outputs       Aux 7 KLANG unmute         Graphic EQ       Aux 8 KLANG unmute         Spice Rack       Aux 10 KLANG unmute         System       Aux 11 KLANG unmute         Layout       OSC         Uriwing       Image: Control Groups                                                                                                    | Aux Outputs                                                 |  | hard mute           |  |                |          |        |                |            |         |      | ( insert  |
| Montoring       Aux 1 KLANG unmute         Takback Outputs       Aux 2 KLANG unmute         Control Groups       Aux 3 KLANG unmute         Aux 3 KLANG unmute       Aux 3 KLANG unmute         Aux 4 KLANG unmute       Image: Control Groups         Solo       Aux 4 KLANG unmute         Aux 4 KLANG unmute       Image: Control Groups         Aux 4 KLANG unmute       Image: Control Groups         Aux 4 KLANG unmute       Image: Control Groups         Aux 5 KLANG unmute       Image: Control Groups         Matrix Outputs       Aux 7 KLANG unmute         Matrix Outputs       Aux 7 KLANG unmute         Graphic EQ       Aux 8 KLANG unmute         Spice Rack       Aux 10 KLANG unmute         System       Aux 11 KLANG unmute         Filing       Aux 11 KLANG unmute         Layout       OSC         Viewing       Image: Control Groups                                                                                                    | Group Outputs                                               |  | fade-mute safe      |  |                |          |        |                |            |         |      | ( remove  |
| Takback Outputs       Aux 2 KLANG unmute         Control Groups       Aux 3 KLANG unmute         Aux 3 KLANG unmute       Aux 4 KLANG unmute         Aux 4 KLANG unmute       Aux 5 KLANG unmute         Aux 5 KLANG unmute       Aux 7 KLANG unmute         Matrix Outputs       Aux 7 KLANG unmute         Matrix Outputs       Aux 7 KLANG unmute         Graphic EQ       Aux 8 KLANG unmute         Spice Rack       Aux 10 KLANG unmute         System       Aux 11 KLANG unmute         Filing       Aux 12 KLANG unmute         Viewing       OSC                                                                                                    | Monitoring                                                  |  | Aux 1 KLANG unmute  |  |                |          |        |                |            |         |      |           |
| Control Groups       Aux 3 KLANG unmute         Solo       Aux 4 KLANG unmute         Aux 4 KLANG unmute       Aux 5 KLANG unmute         Aux 5 KLANG unmute       Aux 6 KLANG unmute         Matrix Outputs       Aux 7 KLANG unmute         Matrix Outputs       Aux 7 KLANG unmute         Graphic EQ       Aux 8 KLANG unmute         Spice Rack       Aux 10 KLANG unmute         System       Aux 11 KLANG unmute         Hairow 12 KLANG unmute       OSC         Uriwing       Unmute                                                                                                    | Talkback Outputs                                            |  | Aux 2 KLANG unmute  |  |                |          |        | 1              |            |         |      | value +   |
| Solo     Aux 4 KLANG unmute       Takback Input     Aux 5 KLANG unmute       Matrix Inputs     Aux 6 KLANG unmute       Matrix Outputs     Aux 7 KLANG unmute       Matrix Outputs     Aux 7 KLANG unmute       Graphic EQ     Aux 8 KLANG unmute       Spice Rack     Aux 10 KLANG unmute       Aux 10 KLANG unmute     Aux 11 KLANG unmute       Hairon 1     Image: Command 1       Viewing     OSC                                                                                                    | Control Groups                                              |  | Aux 3 KLANG unmute  |  |                |          |        |                |            |         |      | 10        |
| Takback input     Aux 5 KLANG unmute       Matrix Inputs     Aux 6 KLANG unmute       Matrix Outputs     Aux 7 KLANG unmute       Graphic EQ     Aux 8 KLANG unmute       Spice Rack     Aux 10 KLANG unmute       Aux 10 KLANG unmute     Aux 11 KLANG unmute       Aux 11 KLANG unmute     Aux 11 KLANG unmute       Viewing     OSC                                                                                                    | Solo                                                        |  | Aux 4 KLANG unmute  |  | -              |          |        |                | 1.0        |         |      | 12        |
| Matrix Inputs Matrix Outputs Aux 7 KLANG unmute Aux 7 KLANG unmute Aux 8 KLANG unmute Aux 8 KLANG unmute Aux 9 KLANG unmute Aux 10 KLANG unmute Filing Layout Viewing Viewing                                                                                                    | Talkback Input                                              |  | Aux 5 KLANG unmute  |  |                |          |        |                |            |         |      | value -   |
| Matrix Outputs     Aux 7 KLANG unmute     smart keys     external @     snapshots     other     advanced       Graphic EQ     Aux 8 KLANG unmute     Aux 9 KLANG unmute     Aux 9 KLANG unmute     GPI     Image: Command text and text an                                                                                                    | Matrix Inputs                                               |  | Aux 6 KLANG unmute  |  | -              | -        |        | 1              | 1          |         |      |           |
| Graphic EQ     Aux 8 KLANG unmute       Spice Rack     Aux 9 KLANG unmute       System     Aux 10 KLANG unmute       Filing     Aux 11 KLANG unmute       Layout     Aux 12 KLANG unmute       Viewing     OSC       Unu     11                                                                                                    | Matrix Outputs                                              |  | Aux 7 KLANG unmute  |  | smart keys     | ext      | ternal | 0              | snapshots  | other   | adva | anced     |
| System     Aux 9 KLANG unmute       System     Aux 10 KLANG unmute       Filing     Aux 11 KLANG unmute       Layout     Aux 12 KLANG unmute       Viewing     OSC                                                                                                    | Graphic EQ                                                  |  | Aux 8 KLANG unmute  |  |                |          |        |                |            |         |      |           |
| System Aux 10 KLANG unmute<br>Filing Aux 11 KLANG unmute<br>Layout Viewing OSC Device Command<br>Unput                                                                                                    | Spice Rack                                                  |  | Aux 9 KLANG unmute  |  |                | G        | 21     |                |            |         |      |           |
| Filing     Aux 11 KLANG unmute       Layout     Aux 12 KLANG unmute       Viewing     OSC       11     11                                                                                                    | System                                                      |  | Aux 10 KLANG unmute |  |                |          | ÷      |                | Device     | Command |      |           |
| Layout Aux 12 KLANG unmute OSC                                                                                                    | Filing                                                      |  | Aux 11 KLANG unmute |  |                |          |        |                |            |         |      |           |
|                                                                                                    | Layout                                                      |  | Aux 12 KLANG unmute |  |                | 05       | ic.    |                | $\sim$     | $\sim$  |      |           |
|                                                                                                    | Viewing                                                     |  |                     |  |                |          |        |                |            |         |      |           |
|                                                                                                    | MIDI                                                        |  |                     |  |                |          |        |                | 1          |         |      |           |
| MacroOSC IIIIIIIIIIIIIIIIIIIIIIIIIIIIIIIIIIII                                                                                                    | MacroOSC                                                    |  |                     |  |                |          |        | 1              |            |         |      |           |
| Signals Over panel                                                                                                    | Signals Over panel                                          |  |                     |  |                | MID      | PC     |                | ~          | $\sim$  |      |           |
| Transport panel                                                                                                    | Transport panel                                             |  |                     |  |                |          |        | -              |            |         |      |           |
| Macros panel                                                                                                    | Macros panel                                                |  |                     |  |                | 6.       |        | 1              |            |         |      |           |
| External Control panel                                                                                                    | External Control panel                                      |  |                     |  |                | <b>^</b> | stral  |                |            |         |      |           |

# 1.3 Quantum 225 のシアターバージョンへの拡張

Quantum225の拡張機能 Theatre ソフトウェアは、DiGiCo シアターコンソールの標準機能を提供し、Pulse アップグレードと同じチャンネル数とプロセッシングを追加します。96 入力チャンネル、48 バス、36Mustard Processing、48Nodal Processing を提供し、Matrix も 24 × 24 に拡張します。

#### その他の機能

- Quantum852 ハードウエアのチャンネルストリップで EQ バンドを移動すると、選択されたチャンネルでそのバンドが選択されます。
- コンソールのサブネットマスクが Diagnostics に表示されるようになりました。
- フェーダー・バンク・パネルからバンクをクリアする際の確認メッセージ。

# 1.4 エラーの修正

- Macroders で Matrix センドをキャプチャすると、間違ったセンド番号がキャプチャされていました。
- Aux 名が「St」または「Mo」で始まる場合、フェーダー上のセンドにその名前が表示されない。
- Quantum852の Expanded Control エリアが、コンソールが Unattended モードの時にマルチタッチに反応して いた。
- L-ISA 統合のデフォルト値が正しくなかった。
- 特定のFXパラメーターを調整した後にMustard EQのシェルブを調整すると、オーディオの問題が発生することがあった。
- Quantum7 から Quantum852 へのコンバートの際、ダイナミクスと Spice Rack へのサイドチェイン入力が正し く変換されないことがあった。
- Quantum7からQuantum852へのコンバートの際、フローティングメーターの位置が正しく変換されないことが あった。
- Macro を複製または削除すると、特定のスナップショットによって起動される Macro が変更されることがあった。
- ミラーリングされた Quantum852 エンジンで、ソロバスのフェーダーを下げ切っても OFF にならないことがあった。

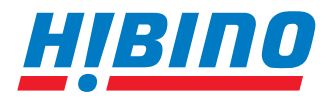

ヒビノインターサウンド株式会社

〒105-0022 東京都港区海岸2-7-70 TEL: 03-5419-1560 FAX: 03-5419-1563 E-mail: info@hibino-intersound.co.jp https://www.hibino-intersound.co.jp/

- ●商品写真やイラストは、実際の商品と一部異なる場合があります。
- ●掲載内容は発行時のもので、予告なく変更されることがあります。変更により発生したいかなる損害に対しても、弊社は責任を負いかねます。
- ●記載されている商品名、会社名等は各社の登録商標、または商標です。